<a href="https://www.youtube.com/watch?v=ahV-Ntrjsjw" target="\_blank">Zobacz do czego s?u?y Profil Zaufany <img

src="http://epuap.gov.pl/eprThemeStandardStatic/themes/standard/images/epuap2/movie\_redir ect.png" border="0" alt="ePUAP Profil Zaufany" title="ePUAP Profil Zaufany" width="100" height="100" /></a><br /> <h3 style="margin-bottom: 10px; text-align: justify;" dir="ltr"><strong>Jak za?o?y? Profil Zaufany</strong></h3> <strong>1. Aby z?o?y? wniosek o Profil Zaufany (PZ) nale?y posiada? konto na ePUAP <a

href="https://epuap.gov.pl/wps/portal/rejestracja-konta">Zarejestruj si?</a> Podaj?c przy rejestracji konta ePUAP numer PESEL wniosek o Profil Zaufany zostanie automatycznie z?o?ony i wystarczy jedynie uda? si? w ci?gu 14 dni do wybranego punktu potwierdzania PZ </strong>- potrzebny b?dzie dow� osobisty albo paszport do weryfikacji to?samo?ci.<br/>br /><strong>2.</strong><strong> W przypadku nie podania numeru PESEL podczas rejestracji konta ePUAP nale?y zalogowa? si? na konto <a

href="http://epuap.gov.pl/wps/myportal">Zaloguj si?</a>, wybra? opcj? Moje konto (g@ny prawy r@) > Wybra? zak?adk? Moje profile zaufane > Wybra? funkcj? Z?@ wniosek</strong> A.@@@@@ Poda? dane w tym PESEL, wybra? metod? autoryzacji podpisu PZ (mail albo SMS);<br /> B.@@@@@ Klikn?? Sprawd? poprawno?? (metody autoryzacji) i wpisa? przes?any kod autoryzacji (z maila lub SMS);<br /> C.@@@@@ Wys?a? wniosek klikaj?c 'Z?@ wniosek' albo wybra? opcj? Samozaufania aby dokona? weryfikacji certyfikatem kwalifikowanym (bez wizyty w puncie potwierdzania PZ);<br /> D.@@@@@ System potwierdzi komunikatem z?o?enie wniosku oraz na mail przyjdzie potwierdzenie, ?e wniosek o Profil Zaufany zosta? z?o?ony. <strong>3. Je?eli nie zosta?a wybrana opcja samozaufania nale?y uda? si? w ci?gu 14 dni do wybranego punktu potwierdzania PZ</strong> - potrzebny b?dzie dow@ osobisty albo paszport do weryfikacji to?samo?ci.<br/>br /><br/>col dir="ltr">

```
href="http://bip.malopolska.pl/umradlow/Article/get/id,1064133.html"
```

target="\_blank">Zarz?dzenie Nr 2.2014 Burmistrza Rad?owa z dnia 7 stycznia 2015 r. w sprawie utworzenia i zasad dzia?ania Punktu Potwierdzaj?cego Profile Zaufane elektronicznej Platformy Us?ug Administracji Publicznej (ePUAP) w Urz?dzie Miejskim w Rad?owie.</a><br /><a href="http://bip.malopolska.pl/pobierz/1223761.html" target="\_blank">Procedura dzia?ania Punktu Potwierdzaj?cego profile zaufane ePUAP w Urz?dzie Miejski w Rad?owie</a><br /><a href="http://bip.malopolska.pl/pobierz/1223762.html" target="\_blank">Procedura dzia?ania Punktu Potwierdzaj?cego profile zaufane ePUAP w Urz?dzie Miejski w Rad?owie</a><br /><a

href="http://bip.malopolska.pl/pobierz/1223763.html" target="\_blank">Procedura nadawania uprawnie? do potwierdzania, przed?u?ania wa?no?ci i uniewa?niania profili zaufanych ePUAP w Urz?dzie Miejskim w Rad?owie</a><br /><br /> <br /> <br /> <div style="text-align: justify;">Punkt potwierdzania profilu zaufanego zosta? utworzony w ramach projektu **%**Wdro?enie standard**%** ?wiadczenia elektronicznych us?ug publicznych - ePUAP w gminie: Wierzchos?awice, Ple?na, Rad?**%**, Szczurowa, Zakliczyn**%** wsp**%**finansowanego przez Uni? Europejsk? w ramach Europejskiego Funduszu Spo?ecznego.</div> <img src="images/news/2015/logo\_epuap.jpg" border="0" alt="ePUAP" title="ePUAP" width="400" height="55" />